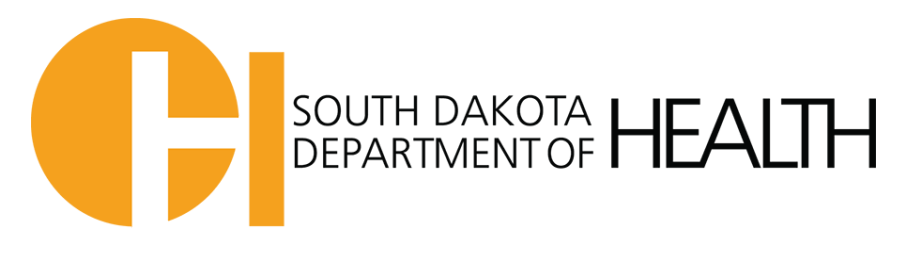

# How to Report an Incident:

To report an incident please go to

https://www.sdhls.org/facilities/report/index.asp?reload=1

| HEALTHCARE LICENSING                             | REQUIRED HEALTHCARE FACILITY EVENT REPORTING                                                                                                    |
|--------------------------------------------------|----------------------------------------------------------------------------------------------------|
| Applications                                     |                                                                                                    |
| Renewals                                         | LOGIN                                                                                                    |
| Provider List                                    | Please login below to submit a report. Note: The street address is listed after the name of the facility to differentiate<br>facilities with the same name.                                                                                                    |
|                                                  | License Number:* #####<br>Administrator's Email:* user@domain.com<br>Select Your Type:* Please select v<br>SUBMIT & CONTINUE                                                                                                    |
| SDCOV<br>INFORMATION CATEWAY<br>State of SD Home | BOH Home DOH Intranet Accessibility Policy Privacy Policy Disclaimer: DOH HIPAA   @2019 South Dakota Department of Health. All Rights Reserved.   00H info@state.sd.us.   600 East Capitol Avenue   Pierre, SD 57501-2536   605-773-3356   1-800-738-2301 (in State) |

## Step 1 Login

To log into the incident reporting system, you will need your **State license #, Administrator** email, & Provider type.

Note: Your administrator email is the one on file with the state, so if you have changed administrator's and not notified the state the current administrator's email would be incorrect and the system won't let you login.

- To notify the state of administration changes please email your provider type's advisor or send a letter to the Office of Licensure & Accreditation located at 600 East Capitol Ave Pierre SD 57501.

Once a provider type is selected a drop-down box should appear with all the providers of that category should appear. (If facility bar does not appear after you select your provider type try refreshing the page)

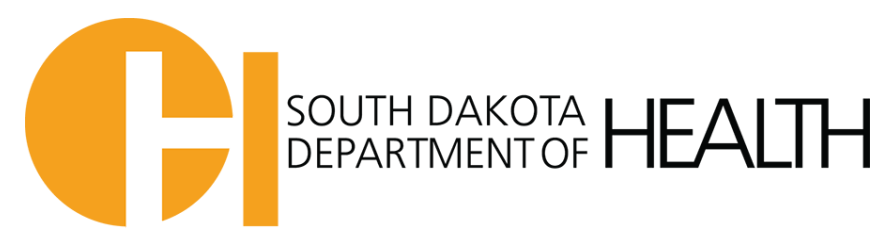

| SOUTH DAKOTA HEALTH  |                                                                                                    |
|----------------------|----------------------------------------------------------------------------------------------------|
| HEALTHCARE LICENSING | REQUIRED HEALTHCARE FACILITY EVENT REPORTING                                                                                                    |
| Applications         |                                                                                                    |
| Renewals             | LOGIN                                                                                                    |
| Provider List        | Please login below to submit a report. Note: The street address is listed after the name of the facility to differentiate facilities with the same name. |
|                      | License Number:*                                                                                                    |
|                      | Administrator's Email:* user@domain.com                                                                                                    |
|                      | Select Your Type: <sup>*</sup> ALC                                                                                                    |
|                      | Name of Facility:* Please select                                                                                                    |
|                      |                                                                                                    |

Select your facility form the drop-down box and submit to continue onto the reporting screen.

If your facility doesn't appear in the drop-down box, please call (605)773-3356.

#### Step 2 Searching for a Previously reported incident.

Once logged into the incident reporting system you can view previously reported incidents to check on the status by searching for a previously reported incident or submit a new incident.

- To search simply enter in your desired terms such as event type, patient info, report type or allegation type and hit search. All relevant documentation will appear.

| SOUTH DAKOTA                                                                                                    | HEALTH            |                             |                     |                                          |                                       |           |                |  |
|----------------------------------------------------------------------------------------------------|-------------------|-----------------------------|---------------------|------------------------------------------|---------------------------------------|-----------|----------------|--|
| ONLINE<br>Patient/Re                                                                                                    | REPORT LIST       | e:                          |                     | Patient/Resident F                       | First Name:                           |           |                |  |
| Event Type: Allegation Type:   Please select Please select   Death, other than natural causes Physical harm/injury   Disaster/fire/loss of utilities Wissing patient/resident   Missing patient/resident Wissing patient/resident   Hold down the Chtl or Shift key and click to select multiple options. Hold down the Chtl or Shift key and click to select multiple options.   Status: Report Type:   Accepted Submitted Updated   ExarcH SEARCH |                   |                             |                     |                                          |                                       |           |                |  |
| Edit 斗                                                                                                    | Submit<br>Date ↑↓ | Patient/Resident<br>Name ↑↓ | Facility<br>Name 1↓ | Event Type                               | Allegation Type                       | Status ↑↓ | Report<br>Type |  |
|                                                                                                    | 06/26/2023        | Sue Falls                   |                     | Suspicion/allegation of<br>abuse/neglect | Fall                                  | Submitted | Final          |  |
| Edit                                                                                                    | 06/15/2023        | Jane Doe                    |                     | Death, other than natural causes         | Misappropriation of<br>property/funds | Submitted | Initial        |  |
| Edit                                                                                                    | 06/15/2023        | John Doe                    |                     | Suspicion/allegation of<br>abuse/neglect | Physical harm/injury                  | Rejected  | Initial        |  |

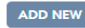

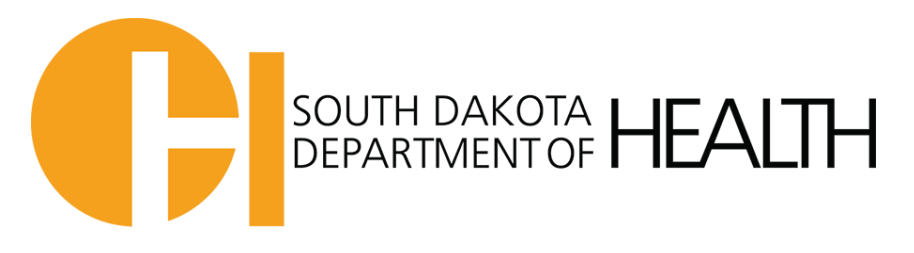

### Step 3 Adding a new incident.

To add a new incident to the system please select Add new at the bottom of the page which will them take you to this screen.

- Note: The admin on file is automatically added to the recipients but you can add up to 7 email addresses to receive notifications about a reported incident.

\*Please Note that once you begin filling out a new report you have 2 hours before the site will time out to complete and submit and incident.

If you have a past incident, a cognizant resident, and/or all the information a final report can be submitted. It should be noted in the narrative, "This is an initial and final report." Remember to mark the report as a final.

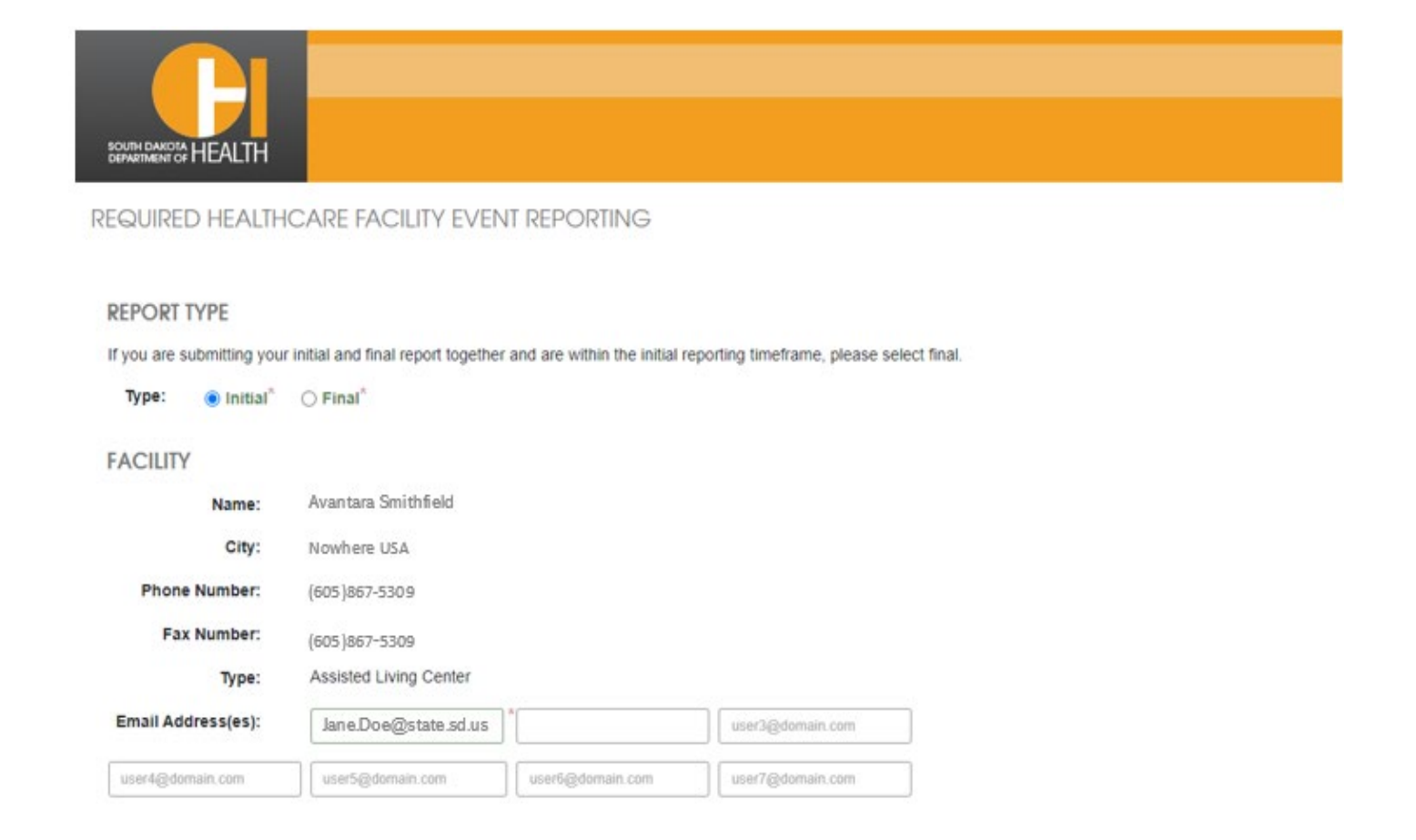

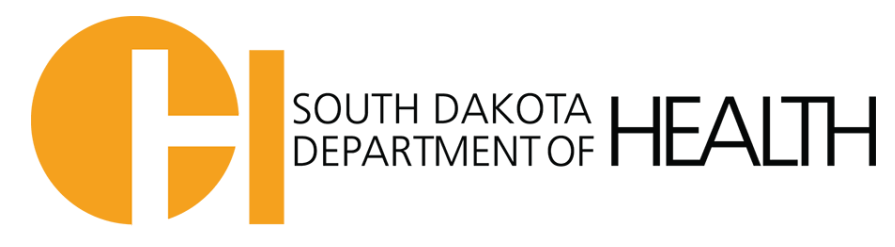

#### Complete all the mandatory fields which are marked with an asterisk (\*).

| First Name:*                              | Last Name:*                         |                                             |                          |
|-------------------------------------------|-------------------------------------|---------------------------------------------|--------------------------|
| Date of Birth:*                           | Age:                                | Cognition Score:*                           |                          |
| mm/dd/yyyy                                |                                     |                                             |                          |
| EVENT REPORTING                           |                                     |                                             |                          |
| Name of Person Completing Report:*        |                                     |                                             |                          |
|                                           |                                     |                                             |                          |
| Credentials of Person Completing Re       | port:*                              |                                             |                          |
| L                                         |                                     |                                             |                          |
| Facility Contact Person:*                 |                                     |                                             |                          |
|                                           |                                     |                                             |                          |
| Date of Event:*                           | Time of Event:*                     |                                             |                          |
| mm/dd/yyyy                                | -;                                  | 0                                           |                          |
| Type of Event Being Reported:*            |                                     |                                             |                          |
| Please select                             |                                     | <b>~</b>                                    |                          |
| Allegation Type:*                         |                                     |                                             |                          |
| Please select                             |                                     | <b>~</b>                                    |                          |
| Suspicion/Allegation of Abuse/Negle       | et:*                                |                                             |                          |
| Please select                             |                                     | ~                                           |                          |
| Is the individual capable of providing an | explanation of the event or capable | e of participating in investigation? O Yes* | ○ No*                    |
| Provide a brief explanation of event t    | explanation of the event of capable | me(s) of Patient/Resident/Personnel/Family/ | Usitors involved with ev |
|                                           |                                     | · · ·                                       |                          |

Type an account of what happened in the box under Provide a brief explanation of event being reported. Please include:

Full name(s) of patient/resident/personnel/family/visitors involved with the event. No initials.

- If the incident involves personnel, the question Allegation involved facility personnel? should be answered yes and then add the personnel information to the report.
- If the incident involves a resident, under the Allegation Type the patient to patient/resident to resident option in the dropdown box should be selected.

If applicable include vital signs, nursing assessment, and outside medical treatment sought.

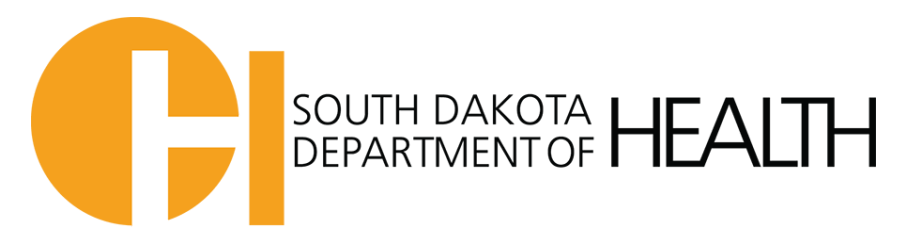

| NOTIFICATIONS                                                                                                    |
|----------------------------------------------------------------------------------------------------|
| LAW ENFORCEMENT NOTIFICATION                                                                                                    |
| Notify law enforcement only for an incident or event where there is reasonable cause to suspect abuse or neglect of any resident by any person.                 |
| Law Enforcement Notified? Ves* No*                                                                                                    |
| Why or why not?*                                                                                                    |
|                                                                                                    |
| DEPARTMENT OF HUMAN SERVICES (DHS) NOTIFICATION                                                                                                    |
| Notify Dakota At Home (1-833-663-9673) only for an incident or event where there is reasonable cause to suspect abuse or neglect of any resident by any person. |
| DHS (not the Ombudsman)? APS worker notified? O Yes* O No*                                                                                                    |
| Why or why not?*                                                                                                    |
|                                                                                                    |
|                                                                                                    |
| HEALTH DEPARTMENT NOTIFICATION                                                                                                    |
| Date Notified:* Time Notified:*                                                                                                    |
| mm/dd/yyyy 🗖 -: O                                                                                                    |
|                                                                                                    |
|                                                                                                    |
| Conclusionary summary statement of facility investigation (Please include all specific interventions put in place to prevent further occurrences):              |
|                                                                                                    |
| UPLOAD FILE                                                                                                    |
| Please click the button to upload files.                                                                                                    |
| <b>± UPLOAD FILE(S)</b> Click here for recommendations on uploading files.                                                                                      |
|                                                                                                    |

**Notify law enforcement and DHS** for any incident or event involving; attempted suicide or where there is reasonable cause or actual patient or resident abuse/neglect. Document the date, time, who you spoke to, and a case number if available.

**Notify the health department** of the date and time the report is submitted. No additional emails to DOHOLCcomplaint@state.sd.us or phone calls to the complaint coordinators are required.

 Please contact the complaint coordinators if you have questions regarding the incident being reportable or if you need some guidance on interventions/plan of action to ensure resident(s) safety and well-being

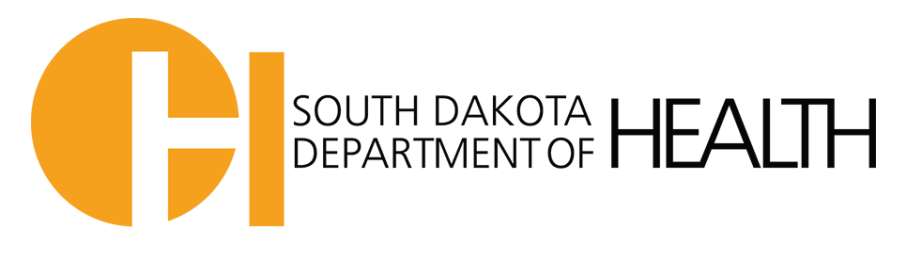

| UPLOAD FILE           |                                                    |  |
|-----------------------|----------------------------------------------------|--|
| Please click the butt | on to upload files.                                |  |
| LUPLOAD FILE(S)       | Click here for recommendations on uploading files. |  |

You can also upload any supporting documentation at the bottom of the page:

SUBMIT & CONTINUE

To upload your file:

- Click the link in 'Click here to upload a file'.
- Click the 'Browse' button to browse for the file you'd like to upload to your record. Select the file you want to upload

C+ EXIT

Click the 'Submit' button to start the uploading process.

It can take a couple minutes for your file to upload. If you're receiving an error with your upload, you might want to make sure you're attempting to upload a file of a recognized type (i.e.: .doc, .txt, .rtf, and .pdf file formats).

*Please note: Your file must meet our uploading requirements: no larger than 5 MB and in a recognized file format. If your file does not meet these requirements, you will need to re-edit the file on your computer then upload the new file to our site.* 

If you want to attach documents to the report, please make a comment in the summary "refer to attachments".

| UPLOAD FILE            |                                                    |         |
|------------------------|----------------------------------------------------|---------|
| Please click the butto | on to upload files.                                |         |
| 1 UPLOAD FILE(S)       | Click here for recommendations on uploading files. |         |
|                        | O SUDAIT & CONTINUE                                |         |
|                        | SUBMIT & CONTINUE                                  | UP EXII |

Once the form is complete go ahead and Click on the Submit & Continue button at the bottom of the page to submit the report to the DOH.

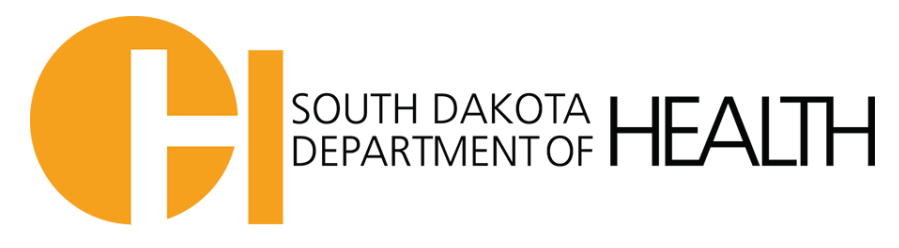

You will be brought to this page to confirm the report has been submitted, where you will be able to download a copy of the submitted report.

| SOUTH D<br>DEPARTM |                        |                            |                           |               |                     |                    |                    |    |
|--------------------|------------------------|----------------------------|---------------------------|---------------|---------------------|--------------------|--------------------|----|
| REQU               | IRED HEALTHC           | ARE FACILITY EVEN          | NT REPORTING              |               |                     |                    |                    |    |
| CON                | FIRMATION              |                            |                           |               |                     |                    |                    |    |
| You                | r report has been rece | eived and is under review. |                           |               |                     |                    |                    |    |
| When               | the button below turns | green, a copy of your repo | ort will be available. Pl | ease click th | e button below to d | ownload a PDF of y | our incident repor | t. |
|                    |                        |                            |                           | € EXIT        |                     |                    |                    |    |

You will also receive an email stating the report has been submitted to the DOH.

- The report is then reviewed by the complaint coordinators with the option to accept or reject the report.
- Another email is sent to you affirming whether the report has been accepted or rejected

For a **rejected report** - you will receive an email with comments on why it was rejected.

- Please copy and paste the comments into the report with your responses.
- Re-submit the report by clicking the submit button.

For an **accepted report** you must login and edit the initial report with any additional details regarding the event

For a final report please include:

- All the specific details and interventions implemented to prevent further occurrences in the conclusionary summary statement.
- The root-cause-analysis of the incident actual or suspected cause should be identified.
- Complete the Substantiation and Action section of the report by answering the questions and checking all the actions taken by the facility.

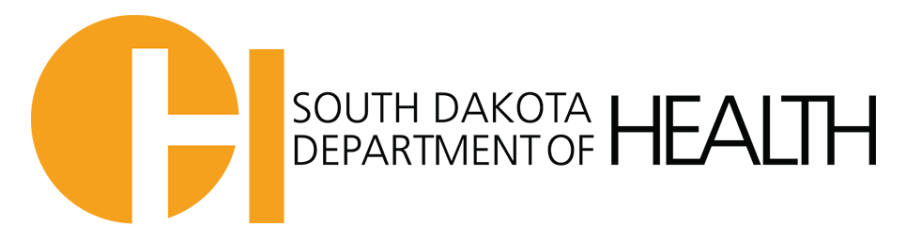

Once you have completed the from with all the additional information you can resubmit the event as a final report. (You can do this by selecting final at the top of the form)

REQUIRED HEALTHCARE FACILITY EVENT REPORTING

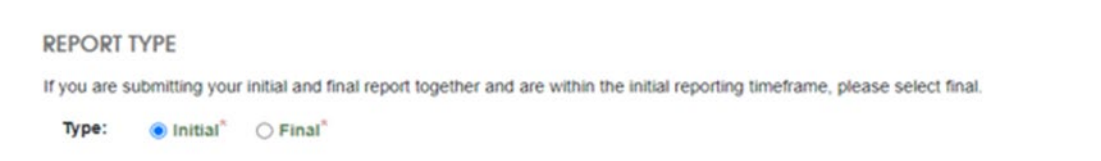

- Note: you have 5 calendar days (not 5 working days) to complete the final report.

If you have problems completing and/or submitting reports, please call our complaint department for assistance.

- 605-367-4603 Juli
- 605-367-4640 Shelly
- 605-773-6373 Jolene

-Thank you